# Unica - Interruptor de persianas conectado

# Manual del usuario del dispositivo

Información sobre las características y las funciones de los dispositivos 02/2024

**IMPORTANTE:** Selecciona tu sistema para acceder a la guía de usuario correcta

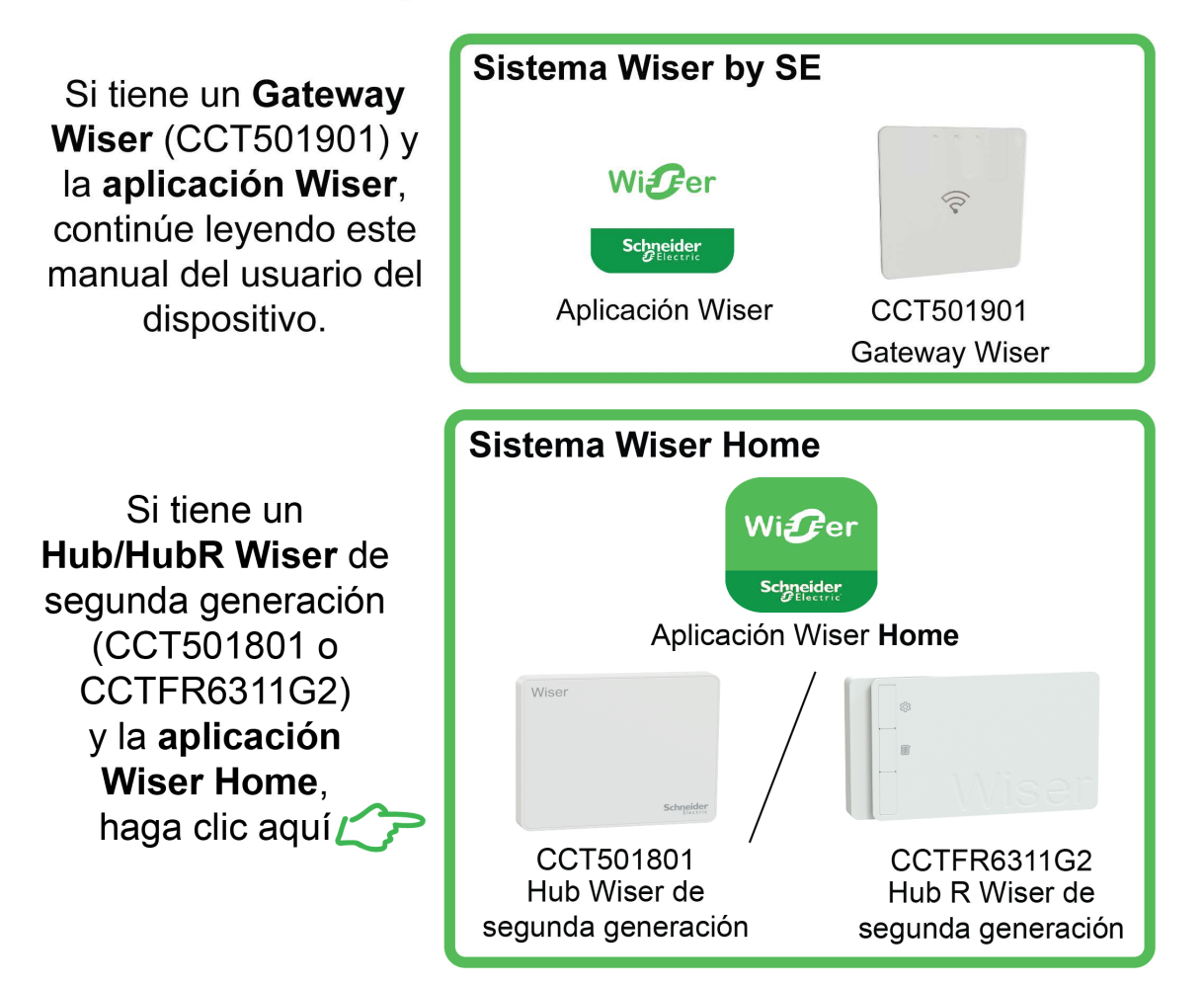

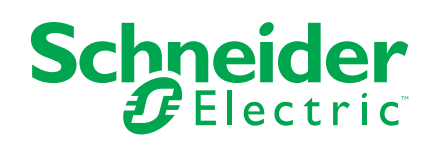

# Información legal

La información proporcionada en este documento contiene descripciones generales, características técnicas o recomendaciones relacionadas con productos o soluciones.

Este documento no pretende sustituir a un estudio detallado o un plan de desarrollo o esquemático específico de operaciones o sitios. No debe usarse para determinar la adecuación o la fiabilidad de los productos o las soluciones para aplicaciones de usuario específicas. Es responsabilidad del usuario realizar o solicitar a un experto profesional (integrador, especificador, etc.) que realice análisis de riesgos, evaluación y pruebas adecuados y completos de los productos o las soluciones con respecto a la aplicación o el uso específicos de dichos productos o dichas soluciones.

La marca Schneider Electric y cualquier otra marca comercial de Schneider Electric SE y sus filiales mencionadas en este documento son propiedad de Schneider Electric SE o sus filiales. Todas las otras marcas pueden ser marcas comerciales de sus respectivos propietarios.

Este documento y su contenido están protegidos por las leyes de copyright aplicables, y se proporcionan exclusivamente a título informativo. Ninguna parte de este documento puede ser reproducida o transmitida de cualquier forma o por cualquier medio (electrónico, mecánico, fotocopia, grabación u otro), para ningún propósito, sin el permiso previo por escrito de Schneider Electric.

Schneider Electric no otorga ningún derecho o licencia para el uso comercial del documento o su contenido, excepto por una licencia no exclusiva y personal para consultarla "tal cual".

Schneider Electric se reserva el derecho de realizar cambios o actualizaciones con respecto a o en el contenido de este documento o con respecto a o en el formato de dicho documento en cualquier momento sin previo aviso.

En la medida permitida por la ley aplicable, Schneider Electric y sus filiales no asumen ninguna responsabilidad u obligación por cualquier error u omisión en el contenido informativo de este documento o por el uso no previsto o el mal uso del contenido de dicho documento.

# Tabla de contenido

| Información de seguridad                                 | 4  |
|----------------------------------------------------------|----|
| Unica - Interruptor de persianas conectado               | 5  |
| Por su seguridad                                         | 5  |
| Acerca del dispositivo                                   | 5  |
| Instalación del dispositivo                              | 6  |
| Emparejamiento del dispositivo                           | 6  |
| Emparejamiento manual del dispositivo                    | 6  |
| Emparejamiento del dispositivo con el escaneo automático | 9  |
| Configuración del dispositivo                            |    |
| Cambio del icono del dispositivo                         |    |
| Cambio de nombre del dispositivo                         | 11 |
| Cambio de ubicación del dispositivo                      | 11 |
| Calibración                                              | 12 |
| Eliminación del dispositivo                              | 14 |
| Restablecimiento del dispositivo                         | 14 |
| Uso del dispositivo                                      | 15 |
| Operación manual del dispositivo                         |    |
| Haz funcionar el dispositivo mediante la aplicación      |    |
| Creación de una programación                             | 17 |
| Creación de un momento                                   |    |
| Creación de una automatización                           | 20 |
| Indicación LED                                           | 24 |
| Solución de problemas                                    | 25 |
| Datos técnicos                                           | 25 |
| Cumplimiento                                             |    |
| Información de cumplimiento de productos Green Premium   |    |
| Marcas comerciales                                       |    |
|                                                          |    |

# Información de seguridad

#### Información importante

Lea estas instrucciones con atención y observe el equipo para familiarizarse con el dispositivo antes de su instalación, puesta en marcha, reparación o mantenimiento. Es probable que los siguientes mensajes especiales aparezcan a lo largo del presente manual o en el equipo para advertirle sobre posibles peligros o llamar su atención con el propósito de proporcionarle información que aclare o simplifique un procedimiento.

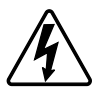

Si se añade uno de estos símbolos a las etiquetas de seguridad «Peligro» o «Advertencia», se está indicando la existencia de un peligro eléctrico que podría provocar lesiones personales en caso de no seguir las instrucciones.

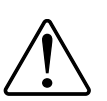

Este es el símbolo de alerta de seguridad y se utiliza para avisarle sobre posibles peligros de lesiones personales. Acate todos los mensajes de seguridad que acompañen este símbolo para evitar posibles lesiones o la muerte.

# 

**PELIGRO** Indica una situación peligrosa que, si no se evita, **resultará en** muerte o lesiones graves.

Si no se siguen estas instrucciones, se producirán lesiones graves o la muerte.

# 

**ADVERTENCIA** Indica una situación peligrosa que, si no se evita, **podría resultar en** muerte o lesiones graves.

# **A**ATENCIÓN

**ATENCIÓN** Indica una situación peligrosa que, si no se evita, **podría resultar** en lesión leve o moderada.

# **AVISO**

AVISO se utiliza para abordar prácticas no relacionadas con las lesiones físicas.

# Unica - Interruptor de persianas conectado

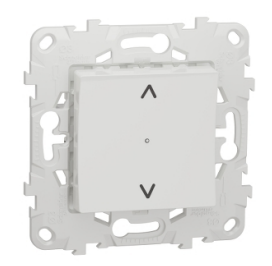

NU5509xx

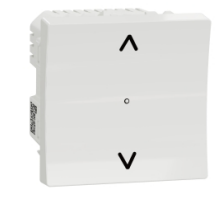

NU3509xx

### Por su seguridad

### **A A PELIGRO**

#### PELIGRO DE DESCARGA ELÉCTRICA, EXPLOSIÓN O ARCO ELÉCTRICO

Solo el personal cualificado debe llevar a cabo la instalación eléctrica de forma segura. El personal cualificado debe demostrar poseer amplios conocimientos en las siguientes áreas:

- Conexión a redes
- Conexión de varios dispositivos eléctricos
- Tendido de cables eléctricos
- · Normas de seguridad, normativas y reglamentos locales sobre cableado

Si no se siguen estas instrucciones, se producirán lesiones graves o la muerte.

### Acerca del dispositivo

Puede utilizar el interruptor de control de persiana conectado (en lo sucesivo denominado interruptor de control de persianas) para controlar un motor de persiana o persiana corrediza que esté equipado con un interruptor de posición final.

#### **Opciones de control**

**Control residencial mediante la aplicación** Wiser Home: Para controlar el interruptor de control de persianas a través de la aplicación Wiser necesitará el Wiser Gateway. Refiérase a Emparejar el dispositivo, página .

**Funcionamiento directo:** el interruptor de persianas se puede controlar en todo momento directamente desde el sitio. También puede conectarlo con pulsadores mecánicos dobles. Consulte el manual de operación , página 16.

### **Funciones**

- · protección del motor contra daños.
- Funcionamiento con unidades de extensión (pulsador mecánico doble)

# Instalación del dispositivo

Consulte las instrucciones de instalación suministradas con este producto.

Consulte Interruptor de persianas conectado

# Emparejamiento del dispositivo

Mediante la aplicación Wiser, vincule su dispositivo con el **Gateway/Hub** para acceder y controlar el dispositivo. Puede añadir el dispositivo manualmente o realizar un escaneo automático para emparejarlo.

### Emparejamiento manual del dispositivo

Para emparejar el dispositivo manualmente:

- 1. En la página de inicio, puntee + .
- 2. Puntee y seleccione Wiser Hub.
- 3. Seleccione una opción para agregar el dispositivo (A):
  - Añadir dispositivo con código de instalación
  - Añadir dispositivo sin código de instalación

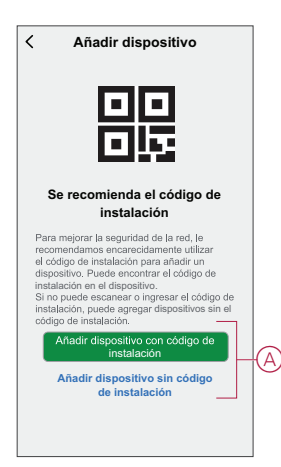

**SUGERENCIA:** Se recomienda encarecidamente añadir el dispositivo con el código de instalación.

- Para emparejar el dispositivo con el código de instalación, puntee Agregar dispositivo con el código de instalación para visualizar el menú desplegable. Seleccione cualquiera de las opciones (B):
  - **Digitalizar código** de instalación: puede escanear el dispositivo para buscar el código de instalación.
  - Introducir el código de instalación manualmente: Puede introducir manualmente el código de instalación desde el dispositivo

Después de emparejar el dispositivo con el código de instalación, continúe con el **Paso 6**.

| < Añadir dispositivo                                                                                                    |   |
|----------------------------------------------------------------------------------------------------|---|
|                                                                                                    |   |
| Se recomienda el código de ins-<br>talación                                                                                                    |   |
| Prevente la seguridad de la trad, la<br>menomensame envancedemente software<br>el cologo de instalación para artechar un<br>despositor. Funda enconstruita el cologo de<br>Instalación en el despositivo. Se<br>Sin no puede escanterar o ingresar el cologo de<br>Instalación, puede indicir despositivos sin el<br>cologo de mutalación : |   |
|                                                                                                    |   |
| Escanear código de instalación                                                                                                    | B |
| Ingresar el código de<br>instalación manualmente                                                                                                    | ש |
| Cancelar                                                                                                    |   |

- 5. Para emparejar el dispositivo sin el código de instalación, pulse **Agregar** dispositivo sin el código de instalación.
- 6. Pulse brevemente 3 veces el botón ARRIBA/ABRIR (^) (< 0,5 s).

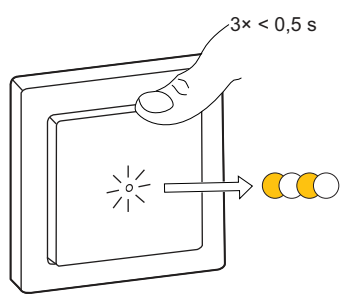

El LED parpadea en color ámbar.

7. En la aplicación, seleccione **Confirmar que el LED parpadea en ámbar** y toque **Iniciar configuración** (C).

| ancelar                                                       |   |
|---------------------------------------------------------------|---|
| Cómo vincular un dispositivo                                  |   |
| Pulse brevemente 3 veces el conmutador<br>ARRIBA/ABRIR (^).   |   |
|                                                               |   |
| <ul> <li>Confirme que el LED parpadea<br/>en ámbar</li> </ul> |   |
| Iniciar configuración                                         | C |

La aplicación muestra el progreso de la conexión del dispositivo.

- 8. Tras unos segundos, un LED verde fijo indica que el dispositivo se ha emparejado correctamente con la pasarela/el concentrador.
- 9. Después de añadir el dispositivo a la aplicación, pulse Listo.

### Emparejamiento del dispositivo con el escaneo automático

Al emparejar el dispositivo con el escaneo automático, se detecta automáticamente el dispositivo cuando se active el dispositivo correspondiente. Para emparejar el dispositivo:

- 1. En la página Inicio, pulse +.
- 2. Pulse Auto scan y pulse Confirm.
- 3. Si tiene varios hubs, ejecute el paso 4 o continúe con el paso 5.
- 4. Pulse Seleccionar hub y seleccione el hub de Wiser en el menú.
- 5. Pulse brevemente 3 veces el botón ARRIBA/ABRIR (^) (< 0,5 s).

#### NOTA:

- El LED parpadea en color ámbar.
- Espere unos segundos hasta que finalice la búsqueda del dispositivo.
- 6. Pulse Siguiente (A) y seleccione Interruptor de control de persiana.

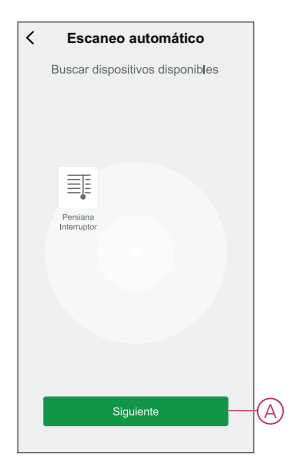

7. Cuando el dispositivo se haya añadido correctamente, pulse Listo.

# Configuración del dispositivo

### Cambio del icono del dispositivo

Puede cambiar el icono del dispositivo usando la aplicación Wiser.

- 1. En la página de inicio , seleccione el dispositivo para el que desea cambiar el icono.
- 2. En la esquina superior derecha de la pantalla, puntee
- 3. Puntee la edición 🗹 junto al nombre del dispositivo.
- 4. Pulse Icono para ver el menú.
- 5. En el menú desplegable, seleccione una de las siguientes opciones (A) para cambiar el icono del dispositivo:
  - Tomar foto: le permite hacer clic en una fotografía de la cámara móvil.
  - Seleccione en la Biblioteca de iconos: le permite seleccionar un icono de la biblioteca de aplicaciones.
  - Seleccione desde Álbum: le permite seleccionar una fotografía desde la galería móvil.

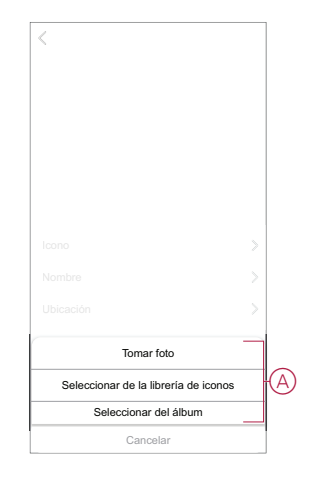

### Cambio de nombre del dispositivo

Puede cambiar el nombre del dispositivo usando la aplicación Wiser.

- 1. En la página Inicio, seleccione el dispositivo cuyo nombre desea cambiar.
- 2. En la esquina superior derecha de la pantalla, pulse U.
- 3. Pulse Editar *L* junto al nombre del dispositivo.
- 4. Pulse **Nombre**, introduzca el nuevo nombre (A) y, a continuación, pulse **Guardar**.

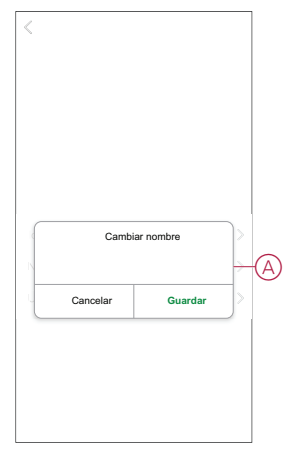

### Cambio de ubicación del dispositivo

Puede cambiar la ubicación del dispositivo usando la aplicación Wiser.

- 1. En la página de inicio , seleccione el dispositivo para el que desea cambiar la ubicación.
- 2. En la esquina superior derecha de la pantalla, puntee
- 3. Pulse Editar *i* junto al nombre del dispositivo.
- 4. Pulse Ubicación.
- 5. Seleccione la ubicación deseada de la lista (A) y, a continuación, puntee **Guardar**.

| Sala de estar O Dormitorio principal O Cocina O | 1  |
|-------------------------------------------------|----|
| Dormitorio principal                            |    |
| Cocina                                          |    |
|                                                 | Π, |
| Comedor                                         | Γ  |
| Despacho O                                      |    |
| Habitación de los niños                         |    |

#### Calibración

El control del obturador se suministra en un estado no calibrado. Cada motor de obturación varía en la velocidad a la que se abren y cierran (de borde a borde). Por lo tanto, el tiempo de apertura/cierre de la persiana debe estar determinado en la aplicación.

#### NOTA:

- Antes de usar este dispositivo por primera vez, debe calibrarse o puede ajustar su duración manualmente.
- No utilice la persiana ni manualmente ni en la aplicación durante la calibración para evitar interrupciones.

#### Calibración del obturador

Para calibrar el tiempo de funcionamiento:

- 1. En la página del panel de control del dispositivo, puntee **Configuración** para abrir/cerrar duración > .
- En el menú desplegable, puede ajustar el tiempo de ejecución manualmente usando el botón +/- o usando la barra deslizante (A) y, a continuación, pulsar Confirmar.

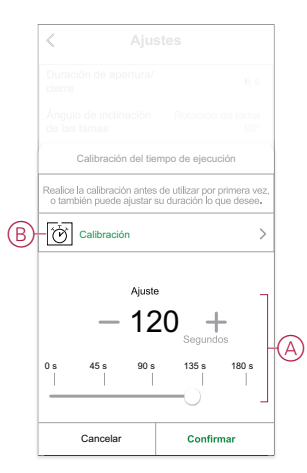

**NOTA:** Para determinar el tiempo de funcionamiento predeterminado manualmente, registre el tiempo que toma abrir/cerrar completamente el obturador (de la orilla a la orilla).

- 3. Para calibrar, puntee Calibración (B).
- En el menú desplegable, seleccione el punto inicial de calibración:

   Comenzar Desde Arriba: el obturador se moverá de arriba hacia abajo (cerrando).

- **Comenzar desde abajo**: el obturador se moverá de abajo hacia arriba (apertura).

- 5. Espere hasta que el obturador alcance su punto de inicio y, a continuación, puntee **Start**.
- 6. Pulse **Terminar** una vez que el obturador alcance el otro extremo. La aplicación muestra el progreso de la calibración.
- Una vez que el proceso esté completo, puntee Calibración de inclinación en la ventana emergente para la calibraciónInclinación inclinada (Slat Tilt Angle obturador.

#### Calibración del ángulo de inclinación de la persiana

Para calibrar el ángulo de inclinación de la tablilla:

- 1. En la página de configuración, puntee **Inclinación inclinada (Slat Tilt Angle**) para ver el menú deslizante.
- 2. Seleccione el tipo de inclinación (A) según el motor instalado y, a continuación, pulse **Confirmar**

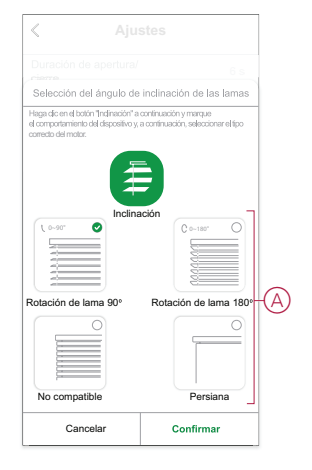

**NOTA:** Si el obturador se instala con una tablilla o persiana que no gira, el proceso de calibración es completo y no hay que seguir más pasos.

- 3. Lea la notificación emergente y puntee Confirmar en el menú desplegable.
- 4. Asegúrese de que el obturador está en estado completamente cerrado y puntee **Preparar**.
- 5. Seleccione la casilla de verificación (B) y puntee Start.

|   | < Aju:                                                                                                    | stes                                                                                                    |    |
|---|----------------------------------------------------------------------------------------------------|----------------------------------------------------------------------------------------------------|----|
|   |                                                                                                    |                                                                                                    |    |
|   |                                                                                                    |                                                                                                    |    |
|   | Tiempo de movimien-<br>to de las lamas                                                                                                    |                                                                                                    |    |
|   | Calibración del tie                                                                                                    | mpo de ejecución                                                                                                    |    |
| B | <ul> <li>Haga dic en el botón "Inicio" par<br/>cómo las tamas se inclinan de 0<br/>el botón "Detener" al instante pa<br/>puede volver a ejecutarla pulsan</li> </ul> | a iniciar la cellbración y observe<br>14 90° y, a continuación, haga dic en<br>ra finalizar la cellbración . También<br>do el botón "Restablecer". |    |
|   | Contador de tiempo:                                                                                                    | 00,00                                                                                                    |    |
|   | Inicio                                                                                                    |                                                                                                    | -C |
|   |                                                                                                    |                                                                                                    |    |
| C | Ajuste de duración                                                                                                    | 5s >                                                                                                    |    |
|   | Cancelar                                                                                                    | Hecho                                                                                                    |    |

6. Pulse Stop (C) para terminar la calibración.

SUGERENCIA: Puede volver a tomar la calibración pulsando Reset .

7. Puntee **Done (Finalizado**) una vez que el proceso esté completo. La aplicación muestra el progreso de la calibración.

**SUGERENCIA:** Puede ajustar el tiempo de ejecución manualmente si pulsa

el ajuste de duración (D).

### Eliminación del dispositivo

Con la aplicación Wiser, puede eliminar un dispositivo de la lista de dispositivos. Para retirar el dispositivo:

- 1. En la página Inicio, puntee Todos los dispositivos > Interruptor
- 2. Puntee para ver más detalles.
- 3. Toque en eliminar y restablecer el dispositivo a los valores de fábrica (A).

| K Más                                                          |
|----------------------------------------------------------------|
| ≣ Interruptor de control ∠ > de persiana                       |
| Información del dispositivo                                    |
| Momento y automatización                                       |
| Otros                                                          |
| Preguntas frecuentes y comentarios                             |
| Añadir a la pantalla de home                                   |
| Comprobar la actualización Es la útima varsión.>               |
| Eliminar y restablecer dispositivo a<br>los valores de fábrica |
|                                                                |
|                                                                |
|                                                                |
|                                                                |

**SUGERENCIA:** Alternativamente, puede hacer un largo punteo en el interruptor **de control de persianas** obturador de 1 G para extraer el dispositivo.

**NOTA:** Al eliminar el dispositivo, este se restablecerá. Si aún tiene un problema con el restablecimiento, entonces consulte restablecer el dispositivoRestablecimiento del dispositivo, página 14 reiniciando el dispositivo

# Restablecimiento del dispositivo

Puede restablecer manualmente el dispositivo a los valores predeterminados de fábrica.

Pulse brevemente el botón tres veces (<0,5 s) y, a continuación, pulse el botón una vez (>10 s).

El LED parpadea en rojo después de 10 s y, a continuación, suelte el botón.

Al reiniciar correctamente, el LED deja de parpadear. Luego, el dispositivo se reinicia y parpadea en verde durante unos segundos.

**NOTA:** Tras el restablecimiento, el LED se vuelve de color ámbar, lo que indica que está preparado para el emparejamiento.

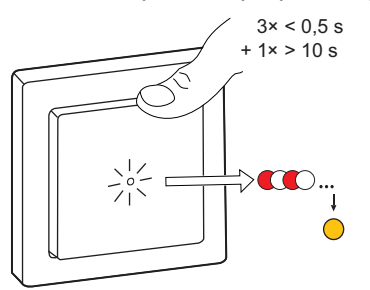

# Uso del dispositivo

El Panel de control le permite abrir/cerrar, aumentar/reducir la altura de la persiana y controlar diversos ajustes.

En la página de inicio, puntee Todos los dispositivos > Interruptor

En la página del panel de control se muestra lo siguiente:

- El estado actual del dispositivo (A)
- La barra deslizante para ajustar la altura de la persiana (B)
- El porcentaje actual de altura de la persiana (C)
- Control de posición de las lamas (D)
- Horario, página 17 (E)
- Ajustes, página (F)

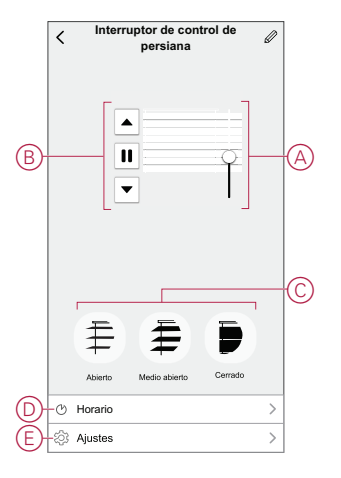

### Operación manual del dispositivo

Puede accionar el obturador de control de persianas manualmente usando el interruptor de control de persianas.

- Pulse el interruptor de control de persianas durante un tiempo prolongado (> 0,5 s) para desplazar la persiana hacia arriba o hacia abajo (A).
  - Pulse ( $\Lambda$ ) para abrir la persiana.
  - Pulse (v) para cerrar la persiana.
- **Obturador:** Pulse brevemente (<0,5 s) para detener la persiana en movimiento (B).
- Obturador con tablillas de inclinación: Pulse brevemente (<0,5 s) para ajustar la posición de la tablilla (C).

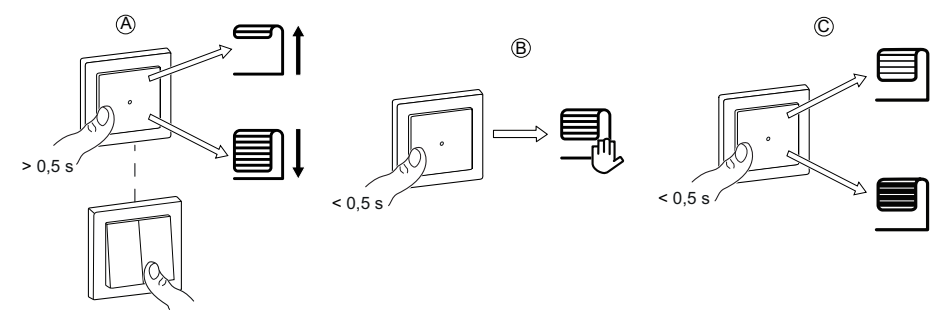

### Haz funcionar el dispositivo mediante la aplicación

Mediante la aplicación Wiser, puede abrir/cerrar la . Para hacer funcionar el dispositivo.

- 1. En la página Inicio, toque Todos los dispositivos.
- 2. En Interruptor de control de persiana , pulse 🛩.
- 3. En el menú deslizante de control, seleccione **Abrir/Cerrar** para hacer funcionar la persiana.

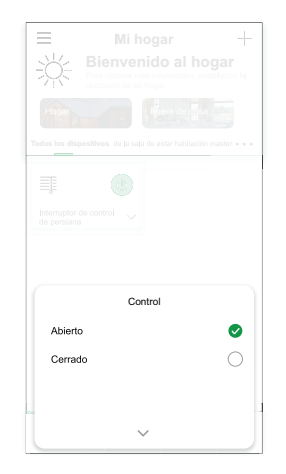

4. También puede desplazarse al panel de control, página 15 del dispositivo para realizar la operación.

NOTA: El panel de control muestra el estado actual del dispositivo.

## Creación de una programación

Los dispositivos se pueden controlar completamente por horario. Una vez configurado el horario, los dispositivos funcionan a una hora determinada. Para crear una planificación:

- 1. En la página de **inicio**, puntee **Todos los dispositivos > Interruptor** de control de persianas
- 2. Toque en **Programación > Añadir programación** para añadir una programación.
- 3. En el menú Añadir programación, ajuste la hora (A).
- 4. Toque **Repetir** (B) para seleccionar los días en los que desea establecer la programación.
- 5. Pulse el icono Nota (C), introduzca la nota y pulse Confirmar.
- 6. Pulse el interruptor (D) para activar la **notificación** de la programación. La aplicación enviará una notificación de que la tarea programada se ejecuta en el momento programado.
- 7. Toque **Control** (E) y seleccione cualquier opción, **Apertura/cierre de la persiana**.

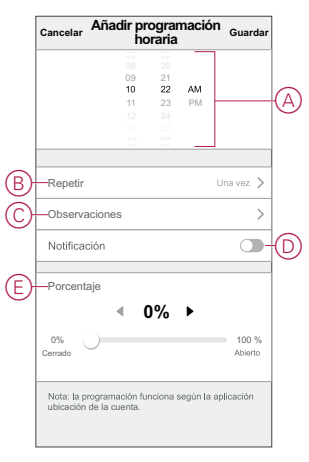

8. Toque Guardar

#### Creación de un momento

Un momento le permite agrupar varias acciones que normalmente se realizan juntas. Usando la aplicación Wiser, puede crear momentos según sus necesidades. Para crear un momento:

- 1. En la página **Inicio**, pulse
- 2. Vaya a Momento > + para crear un momento.
- 3. Pulse Editar nombre, introduzca el nombre del momento (A) y pulse Guardar.

CONSEJO: Puede elegir la imagen de portada que representa su momento pulsando

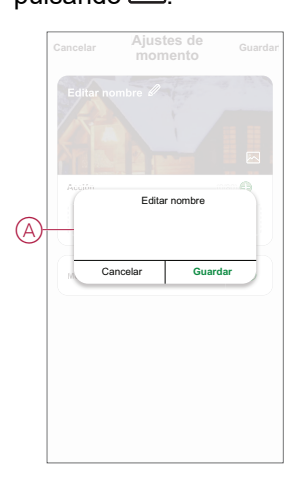

- 4. En la sección Acción, pulse en Añadir tarea (B) para abrir el menú emergente.
- 5. En el menú Añadir tarea, puede realizar una o todas las acciones siguientes (C):
  - Ejecutar el dispositivo: seleccione los dispositivos que desee en un \_ momento.
  - Seleccionar la automatización: seleccione la automatización que desee activar o desactivar.
  - Retraso: ajuste el tiempo de retraso.

NOTA: Puede añadir una o más tareas usando el icono 🕀.

|            | Añadir tare                  |     |
|------------|------------------------------|-----|
|            | Añadir tarea                 | -   |
| $\bigcirc$ | Ejecutar el dispositivo      | >   |
| 88         | Seleccionar la automatizació | n > |
| (          | Retraso                      | >   |
|            |                              |     |

- 6. Puntee Run the device > Blind Control Switch 1G Shutter > Interruptor de control de persianas1G Shutterpara seleccionar una de las funciones que desee agregar en ese momento:
  - Control > Apertura/cierre de la persiana (D).
  - Porcentaje > Establezca el porcentaje (E) del momento requerido.

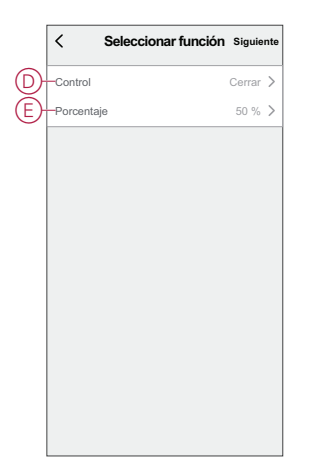

7. Una vez establecidas todas las acciones, pulse Guardar.

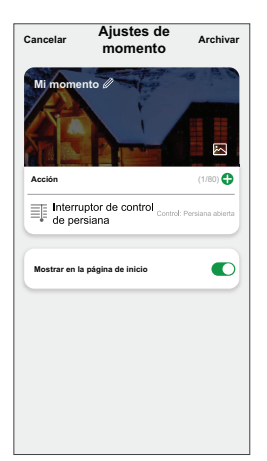

#### Edición de un momento

Para editar un momento:

- 1. En la ficha Moment, localice el momento que desea editar y puntee •••.
- 2. En la página Editar, puede puntear cada elemento (como atenuador, obturador, retraso, temperatura, etc.) para cambiar los ajustes.

#### SUGERENCIA:

Puede agregar una o más acciones usando igoplus .

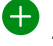

Para eliminar una acción existente, deslice cada elemento hacia la izquierda y puntee Eliminar.

#### Eliminación de un momento

Para eliminar un momento:

- 1. En la ficha Momento, localice el momento que desea eliminar y, a continuación, puntee •••.
- 2. Puntee Delete y Ok.

NOTA: Después de eliminar un momento, la acción del dispositivo ya no se puede activar.

### Creación de una automatización

Una automatización le permite agrupar varias acciones que normalmente se realizan juntas, que se activan automáticamente o a horas programadas. Al usar la aplicación Wiser, puede crear automatizaciones según sus necesidades. Para crear una automatización:

- 1. En la página **Inicio**, toque el
- 2. Vaya a Automatización > + para crear una automatización.
- 3. Pulse **Editar nombre**, introduzca el nombre de la automatización (A) y pulse **Guardar**.

**CONSEJO**: Puede elegir la imagen de portada que representa su automatización pulsando

|    |    |          | ~      |    |
|----|----|----------|--------|----|
|    |    | Editar r | nombre |    |
| A) | 7_ | ancelar  | Guarda | -6 |
|    |    | Añadir   | tarea  |    |
|    |    |          |        |    |
|    |    |          |        |    |
|    |    |          |        |    |
|    |    |          |        |    |

- 4. Pulse **Se cumple cualquier condición** para seleccionar cualquiera de los tipos de condición (B):
  - Se cumplen todas las condiciones: la automatización se activa cuando se cumplen todas las condiciones.
  - Se cumple cualquier condición: la automatización se activa cuando se cumple al menos una condición.

|       |                            | Guardar |
|-------|----------------------------|---------|
|       |                            |         |
|       |                            |         |
|       | alguna de las 💙 (01<br>ss  | •       |
|       |                            |         |
|       |                            |         |
|       |                            |         |
| Sel   | leccionar tipo de condició | in      |
| Se cu | Implen todas las condicio  | ones    |
| Se    | cumple cualquier condici   | ón      |
|       | Cancelar                   |         |

5. Pulse Añadir condición para abrir el menú desplegable.

- 6. En el menú **Añadir condición**, puede seleccionar una de las siguientes opciones (C):
  - Cuando el clima cambia: seleccione los diferentes ajustes del tiempo
  - Programación: Configure la hora y el día
  - Cuando el estado del dispositivo cambia: Seleccione el dispositivo y su función

Nota: Puede añadir una o varias condiciones mediante 🕀.

|                  | mole alguna de las. M            |     |
|------------------|----------------------------------|-----|
|                  |                                  |     |
|                  |                                  |     |
|                  | A Tadis condición                |     |
|                  | Cuendo eo producen combios       | _   |
| 22               | meteorológicos                   | >   |
| U                | programación Horario             | >   |
| ( <sup> </sup> ) | Cuando el estado del dispositivo | · > |
| $\sim$           | campia                           |     |

 Pulse Cuando el estado del dispositivo cambie > Interruptor de control de persiana > Porcentaje y actualice el porcentaje de cierre y apertura de la persiana.

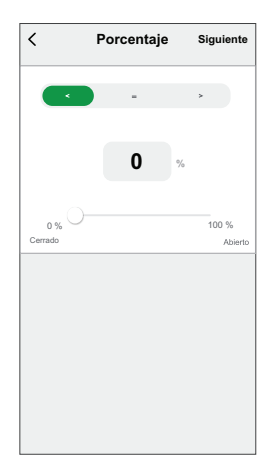

8. Pulse Añadir tarea para abrir el menú deslizante.

- 9. En el menú **Añadir tarea**, puede seleccionar una de las siguientes opciones (D):
  - Ejecutar el dispositivo: Seleccione los dispositivos que desea que se activen.
  - Escena o Automatización: Seleccione el momento en el que desea activar o seleccionar la automatización que desea activar o desactivar.
  - Enviar notificación: activar notificación para la automatización.
  - **Retraso**: ajuste el tiempo de retraso.

NOTA: Puede agregar una o más acciones usando 🛡 .

|    | ple cualquier condición 💙 🔹 (0/1 |   |   |
|----|----------------------------------|---|---|
|    |                                  |   |   |
|    |                                  |   |   |
|    | Añadir tarea                     |   |   |
| Ċ  | Ejecutar el dispositivo          | > |   |
| 88 | Momento o automatización         | > | 6 |
| N  | Enviar notificación              | > | U |
| Ŀ  | Retraso                          | > |   |
|    |                                  |   |   |
|    |                                  |   |   |

- 10. Toque **Período de vigencia** para establecer el intervalo de tiempo para la automatización. Puede seleccionar cualquiera de los siguientes (E):
  - Todo el día: 24 horas
  - Día: del amanecer al anochecer
  - Noche: Del anochecer al amanecer
  - Personalizado: Período de tiempo definido por el usuario

| Todo el día       Image: Construction of the state of the state of th |    | < Tiempo de validez                                    | Siguiente |
|----------------------------------------------------------------------------------------------------|----|--------------------------------------------------------|-----------|
| Durante el día         Desde el amanecer hasta el anochecer           Desde el amanecer hasta el anochecer         O           Noche         O           De la puesta del sol a la salida del sol         O           Personalizado         O           Establecer un intervalo de tiempo         O           Repetir         Todos los días >           Ciudad         Seleccione una región >                                                                                                    |    | Todo el día<br>24 horas                                | 0         |
| Noche         De la poesta del sol a la salida del sol         O           Personalizado         Establecer un intervalo de tiempo         O           Repetir         Todos los días >         O           Ciudad         Seleccione una región >         Seleccione una región >                                                                                                    |    | Durante el día<br>Desde el amanecer hasta el anochecer | 0         |
| Personalizado           Establecer un intervalo de tiempo           Repetir           Todos los días >           Ciudad         Seleccione una región >                                                                                                    | F) | Noche<br>De la puesta del sol a la salida del sol      | 0         |
| Repetir         Todos los días >           Ciudad         Seleccione una región >                                                                                                    |    | Personalizado<br>Establecer un intervalo de tiempo     | 0         |
| Ciudad Seleccione una región >                                                                                                    |    | Repetir Todos los o                                    | dias >    |
|                                                                                                    |    | Ciudad Seleccione una re                               | gión >    |
|                                                                                                    |    |                                                        |           |
|                                                                                                    |    |                                                        |           |

11. Una vez establecidas todas las acciones y condiciones, pulse Guardar.

Una vez guardada la automatización, se podrá ver en la pestaña de **Automatización**. Puede tocar el interruptor en la automatización para habilitarla.

#### Ejemplo de una automatización

Esta demostración le muestra cómo crear una automatización para abrir el obturador a la hora programada.

1. Vaya a Automatización > + para crear una automatización.

2. Pulse **Editar nombre**, introduzca el nombre de la automatización y pulse **Guardar**.

**CONSEJO**: Puede elegir la imagen de portada que representa su automatización pulsando .

- 3. Toque Añadir Condición > Horario.
  - Toque **Repetir** (A), seleccione los días en los que desea establecer la programación y toque **Guardar**.
  - Establezca el tiempo (B) en el que debe iniciarse la automatización y toque Siguiente.

- 4. Puntee Add task > Run the device > Blind Control Switch
- 5. Toque Control > Persiana abierta (C) y toque Guardar.
- 6. Toque **Porcentaje** (D) para actualizar el porcentaje de apertura de la persiana y toque **Guardar**.

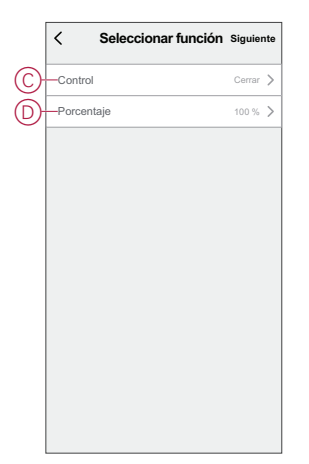

7. Toque en Siguiente.

8. En la página Ajustes de automatización, pulse Guardar.

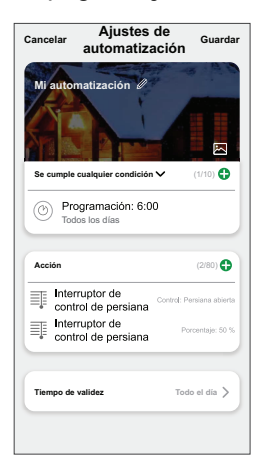

Una vez guardada la automatización, se podrá ver en la pestaña de **Automatización**. Puede tocar el interruptor en la automatización para habilitarla.

#### Edición de una automatización

Para editar una automatización:

- 1. En la ficha **Automatización**, localice la automatización que desea editar y puntee •••.
- 2. En la página **Editar**, puede puntear cada elemento (como atenuador, obturador, retraso, temperatura, etc.) para cambiar los ajustes.

#### SUGERENCIA:

- - Para eliminar una condición o acción existente, deslice cada elemento hacia la izquierda y puntee **Eliminar**.

#### Eliminación de una automatización

Para eliminar una automatización:

- 1. En la ficha **Automatización**, localice la automatización que desea eliminar y, a continuación, puntee ••• .
- 2. Puntee Delete y Ok.

**NOTA:** Después de eliminar una automatización, la acción del dispositivo ya no se puede activar.

# Indicación LED

#### Vinculación

| Acción del usuario           | Indicación LED                                | Estado                                                                                                    |
|------------------------------|-----------------------------------------------|----------------------------------------------------------------------------------------------------|
| Accione el pulsador 3 veces. | El LED parpadea en ámbar una vez por segundo. | El modo de emparejamiento se activa<br>durante 30 s. Cuando se ha completado el<br>emparejamiento, el LED se ilumina en<br>verde durante un tiempo antes de<br>apagarse. |
|                              |                                               |                                                                                                    |

#### Restablecimiento

| Acción del usuario                                                         | Indicación LED                            | Estado                                                                                                    |
|----------------------------------------------------------------------------|-------------------------------------------|----------------------------------------------------------------------------------------------------|
| Accione el pulsador 3 veces y manténgalo<br>pulsado una vez durante >10 s. | Después de 10 s, el LED parpadea en rojo. | El dispositivo se encuentra en modo de<br>restablecimiento. Los ajustes de fábrica se<br>restablecen tras 10 segundos. El dispositivo<br>se restablece y el LED parpadea en verde<br>durante unos segundos y, a continuación,<br>permanece en ámbar. |

# Solución de problemas

| Causa                                           | Solución                                                                                                    |  |
|-------------------------------------------------|----------------------------------------------------------------------------------------------------|--|
| Las persianas conectadas no pueden controlarse. | Compruebe la fuente de alimentación.                                                                              |  |
|                                                 | <ul> <li>Desconecte la alimentación del interruptor de control de persianas y vuelva a<br/>conectarla.</li> </ul> |  |
|                                                 | Compruebe la carga.                                                                                               |  |
|                                                 | En caso de un pulsador externo, compruebe el cableado.                                                            |  |
|                                                 | Vuelva a vincular los dispositivos.                                                                               |  |
| La persiana no va a la posición deseada.        | Restablezca los valores predeterminados de fábrica, consulte Restablecimiento del dispositivo, página 14          |  |

# **Datos técnicos**

| Tensión nominal                              | 230 VCA, 50 Hz                                           |                 |                |  |
|----------------------------------------------|----------------------------------------------------------|-----------------|----------------|--|
| Potencia nominal                             | Tipo de carga                                            | Nombre de carga | Valor de carga |  |
|                                              | M                                                        | Motor           | 500 W          |  |
| Standby                                      | Máximo 0,4 W                                             |                 |                |  |
| Terminales de conexión                       | Bornes a tornillo durante máx. 2 x 2,5 mm², 0,5 Nm       |                 |                |  |
| Unidad de extensión                          | Pulsadores dobles mecánicos, número ilimitado, máx. 50 m |                 |                |  |
| Protección                                   | interruptor automático de 10 A                           |                 |                |  |
| Corriente nominal                            | $4 \text{ A}, \cos \varphi = 0,6$                        |                 |                |  |
| Frecuencia de funcionamiento                 | de 2405 a 2480 MHz                                       |                 |                |  |
| Potencia de radiofrecuencia transmitida máx. | <10 mW                                                   |                 |                |  |
| Protocolo de comunicación                    | certificación Zigbee 3.0                                 |                 |                |  |

# Cumplimiento

# Información de cumplimiento de productos Green Premium

Encuentre y descargue información sobre los productos Green Premium, incluido el cumplimiento de la directiva RoHS y las disposiciones del reglamento REACH, así como el perfil medioambiental del producto (PEP) y las instrucciones sobre el fin de la vida útil (EOLI).

#### Información general sobre los productos Green Premium

Haga clic en el siguiente enlace para leer sobre la estrategia de productos Green Premium de Schneider Electric.

https://www.schneider-electric.com/en/work/support/green-premium/

# Encuentre información sobre el cumplimiento de normas para un producto Green Premium

Haga clic en el siguiente enlace para buscar la información de cumplimiento de un producto (RoHS, REACH, PEP y EOLI).

**NOTA:** Necesitará el número de referencia del producto o la gama de productos para realizar la búsqueda.

https://www.reach.schneider-electric.com/CheckProduct.aspx?cskey= ot7n66yt63o1xblflyfj

### Marcas comerciales

En este manual se hace referencia a los nombres de sistemas y marcas que son marcas comerciales de sus respectivos propietarios.

- Zigbee<sup>®</sup> es una marca comercial registrada de Connectivity Standards Alliance.
- Apple<sup>®</sup> y App Store<sup>®</sup> son nombres comerciales o marcas registradas de Apple Inc.
- Google Play<sup>™</sup> Store y Android<sup>™</sup> son nombres de marcas o marcas registradas de Google Inc.
- Wi-Fi<sup>®</sup> es una marca registrada de Wi-Fi Alliance<sup>®</sup>.
- Wiser™ es una marca registrada y propiedad de Schneider Electric, sus filiales y empresas asociadas.

Las demás marcas y marcas registradas pertenecen a sus respectivos propietarios.

Schneider Electric 35 rue Joseph Monier 92500 Rueil Malmaison Francia

+33 (0) 1 41 29 70 00

www.se.com

Debido a que las normas, especificaciones y diseños cambian periódicamente, solicite la confirmación de la información dada en esta , publicación.

© 2022 – 2024 Schneider Electric. Reservados todos los derechos

DUG\_Unica Blind Control\_WSE-02